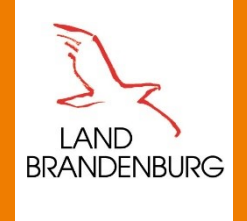

Ministerium für Land- und Ernährungswirtschaft, Umwelt und Verbraucherschutz

## AGRARFÖRDERUNG

Zuordnung von vorhandenen Fotos in der profil Berlin / Brandenburg App

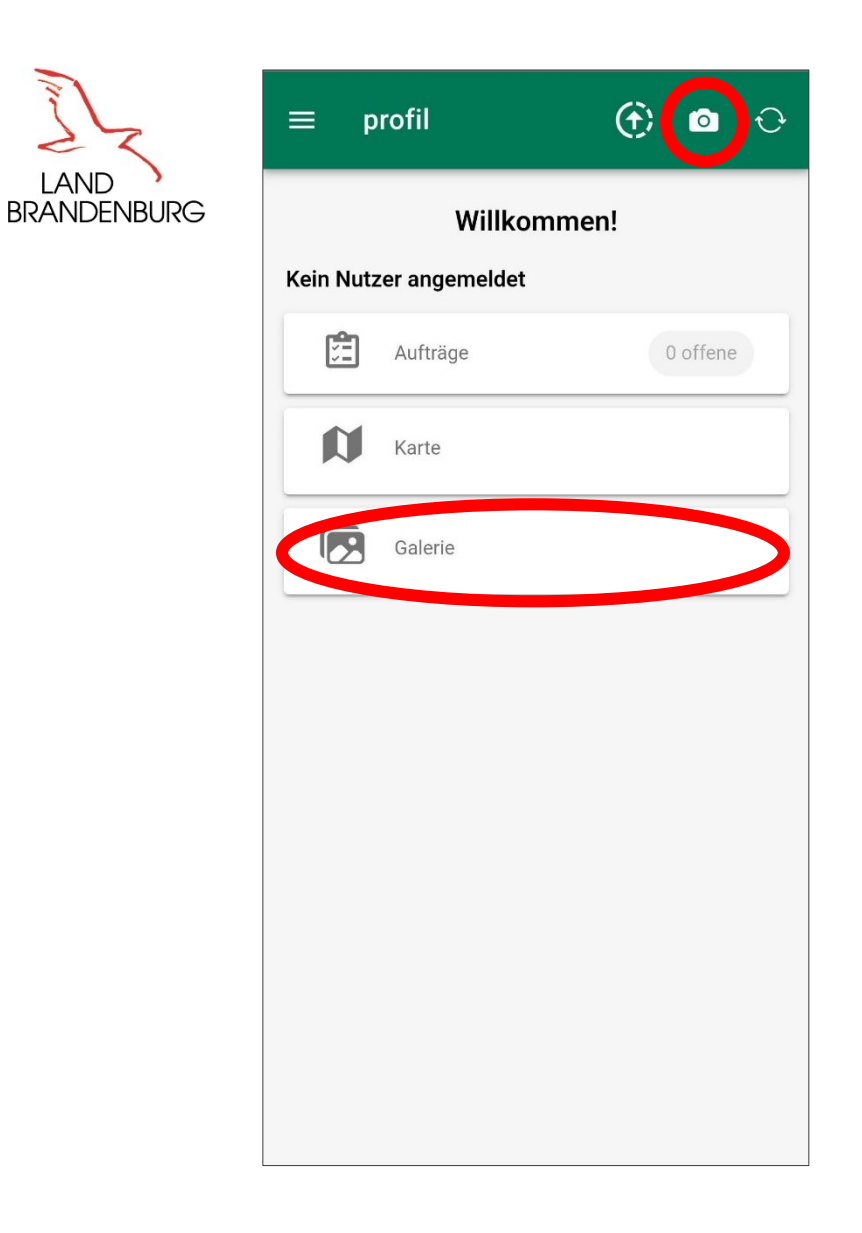

Über das "Fotoapparat" Symbol können immer Fotos erstellt werden. Dafür muss auch kein Nutzer angemeldet sein.

Fotos können auch ohne vorhandene Aufträge auf "Vorrat" erstellt werden.

An den Fotos wird das Datum und der Standort gespeichert.

Über die Galerie können alle erstellten Fotos betrachtet werden.

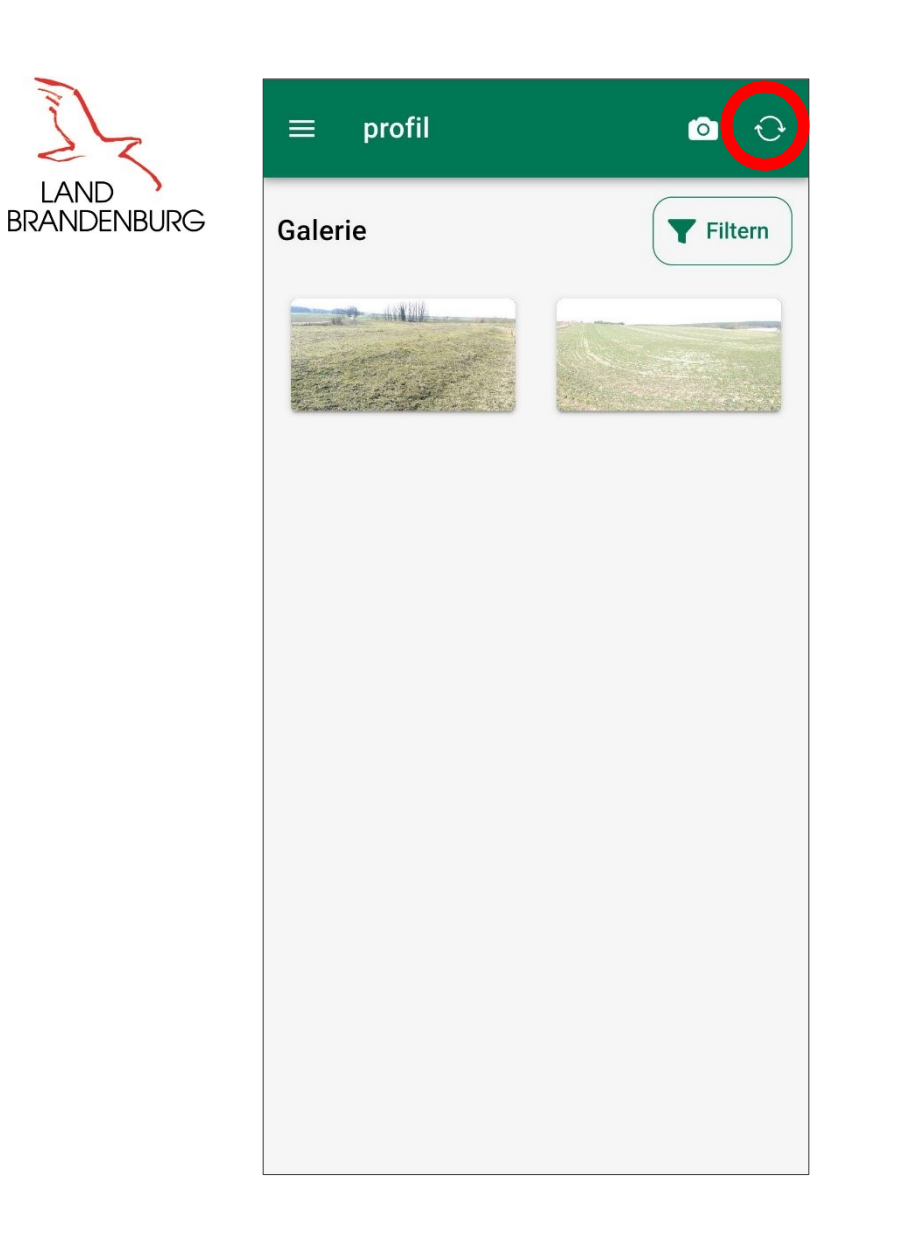

Im folgenden Beispiel wurden 2 Fotos auf unterschiedlichen Parzellen erstellt.

Über das "Aktualisieren" Symbol erfolgt die Anmeldung und das Aktualisieren der Auftragsliste.

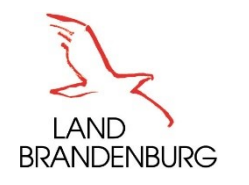

| ≡ p                                       | rofil    | o 🖓       |  |  |
|-------------------------------------------|----------|-----------|--|--|
| Willkommen!<br>Es ist 1 Nutzer angemeldet |          |           |  |  |
| <b>*</b>                                  | Aufträge | 28 offene |  |  |
| N                                         | Karte    |           |  |  |
|                                           | Galerie  |           |  |  |
|                                           |          |           |  |  |
|                                           |          |           |  |  |
|                                           |          |           |  |  |
|                                           |          |           |  |  |
|                                           |          |           |  |  |
|                                           |          |           |  |  |

Nach der Anmeldung sind Aufträge in der Auftragsliste vorhanden.

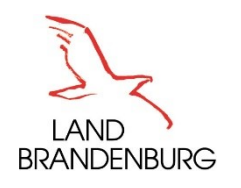

| ≡ profil                              | • ÷            |
|---------------------------------------|----------------|
| Nicht beihilfefähige Fläche           | Offen          |
| 22 / 22.01<br>BNR-ZD:<br>129710320007 | 31.12.         |
| Nutzung bestimmen                     | Offen          |
| 22 / 22.01<br>BNR-ZD:                 | 15.11.         |
| 129710320005                          |                |
| Nicht beihilfefähige Fläche           | Offen          |
| 23 / 23.01<br>BNR-ZD:<br>129710320007 | 31.12.         |
| Landwirtschaftliche rangken           | Offen          |
| 63 / 63.01<br>BNR-ZD:<br>129710320007 | 31.12.         |
| Nicht beihilfefähige Fläche           | Offen          |
| 63 / 63.01<br>BNR-ZD:<br>129710320007 | 31.12.         |
| Nutzung bestimmen                     | <u>∧</u> Offen |
| 63 / 63.01                            | 15.10.         |

Nach der Anmeldung sind Aufträge in der Auftragsliste vorhanden.

Es wird ein Auftrag für eine Fläche ausgewählt, für die im Vorfeld Fotos aufgenommen wurden.

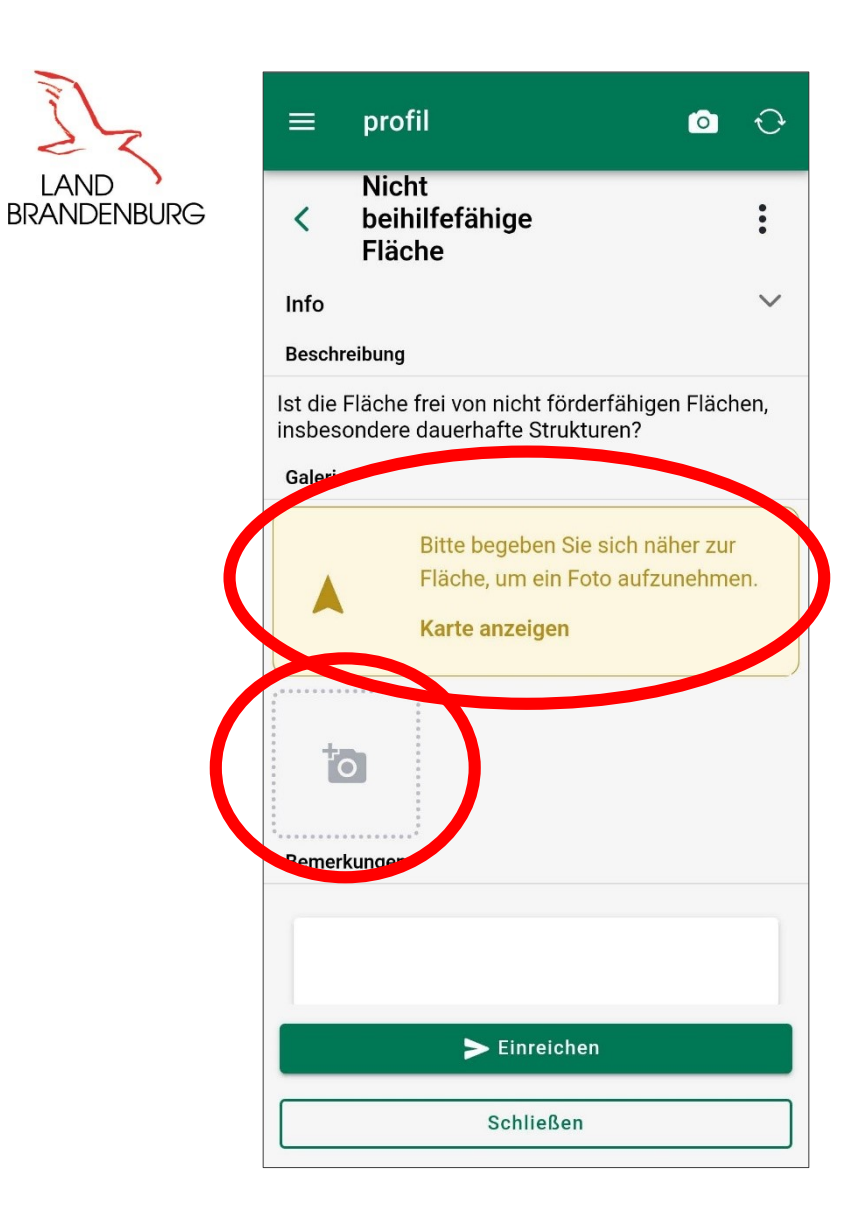

Für das Zuordnen von bereits vorhandenen Fotos ist es <u>nicht</u> erforderlich an der Parzelle zu sein. Die Warnung kann ignoriert werden.

Das Symbol für die Fotozuordnung wird ausgewählt.

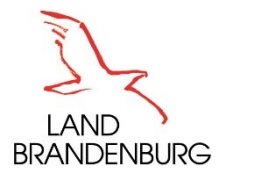

| ≡                                                                                           | profil 💿                          | Ð      |  |  |  |
|---------------------------------------------------------------------------------------------|-----------------------------------|--------|--|--|--|
| <                                                                                           | Nicht<br>beihilfefähige<br>Fläche | :      |  |  |  |
| Info                                                                                        |                                   | $\sim$ |  |  |  |
| Beschre                                                                                     | ibung                             |        |  |  |  |
| Ist die Fläche frei von nicht förderfähigen Flächen,<br>insbesondere dauerhafte Strukturen? |                                   |        |  |  |  |
| Galerie                                                                                     |                                   |        |  |  |  |
|                                                                                             | Foto zuordnen                     | ır 📄   |  |  |  |
|                                                                                             | 🛅 Kamera                          | nen.   |  |  |  |
|                                                                                             | 🕞 Galerie                         | )      |  |  |  |
| Bemerk                                                                                      | ungen                             |        |  |  |  |
|                                                                                             | -                                 |        |  |  |  |
| ► Einreichen                                                                                |                                   |        |  |  |  |
| Schließen                                                                                   |                                   |        |  |  |  |

Für das Zuordnen von bereits vorhandenen Fotos ist es nicht erforderlich an der Parzelle zu sein. Die Warnung kann ignoriert werden.

Das Symbol für die Fotozuordnung wird ausgewählt.

Um vorhandene Fotos zuzuordnen wird die "Galerie" ausgewählt.

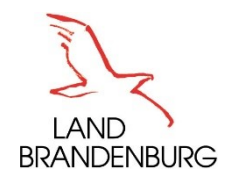

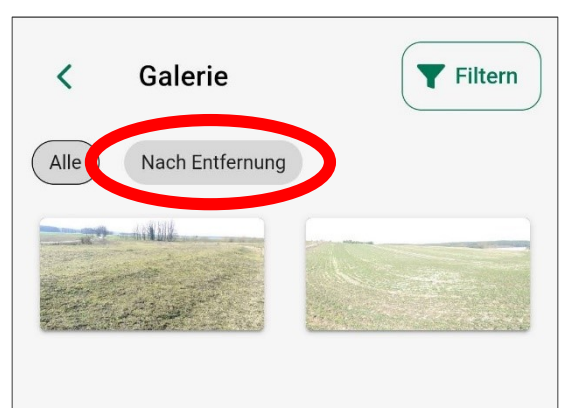

Es werden zunächst alle in der Galerie vorhandenen Fotos vorgeschlagen.

Über die Auswahl "Nach Entfernung" werden die Fotos nach der Entfernung zur beauftragten Parzelle sortiert.

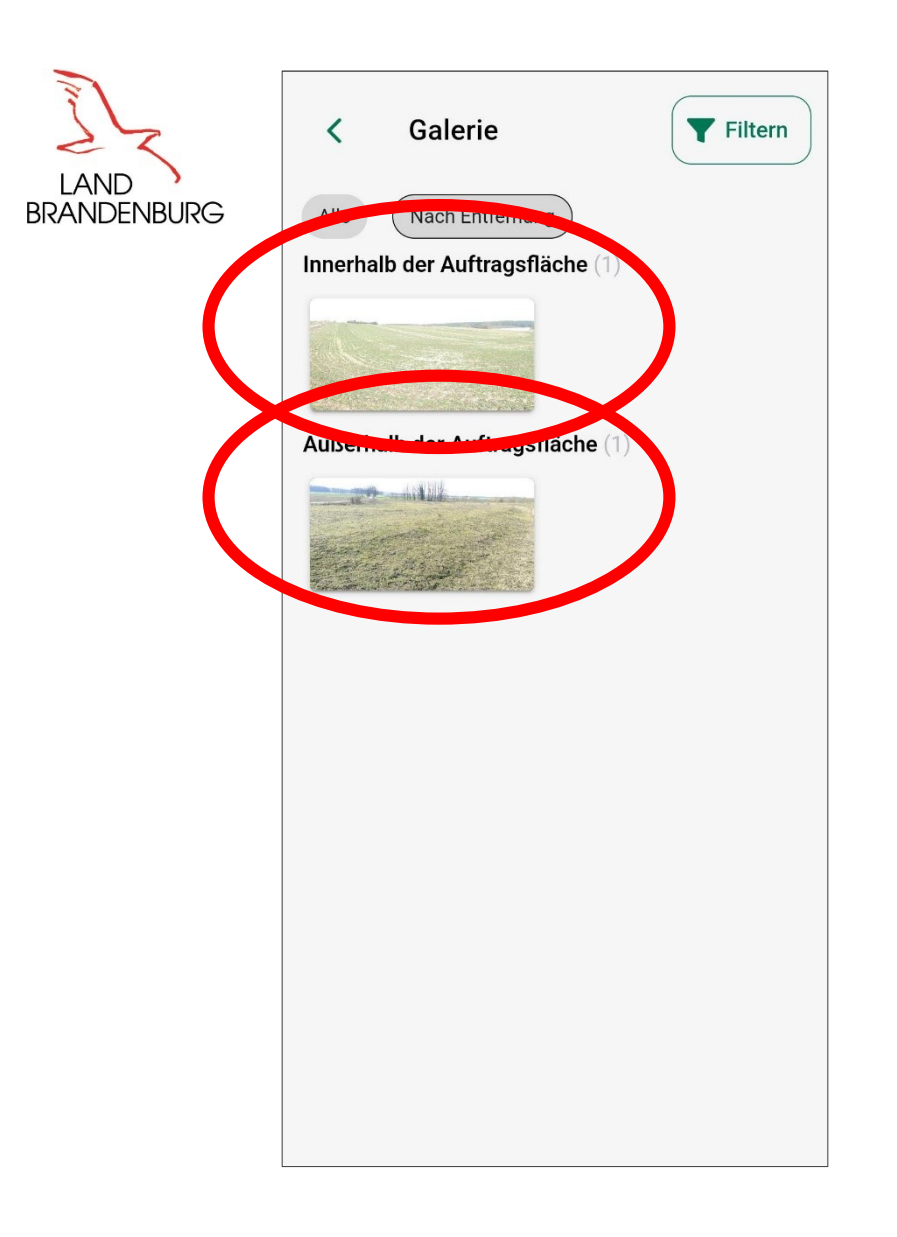

Es werden zunächst alle in der Galerie vorhandenen Fotos vorgeschlagen.

Über die Auswahl "Nach Entfernung" werden die Fotos nach der Entfernung zur beauftragten Parzelle sortiert.

Fotos, die innerhalb der beauftragen Parzelle aufgenommen wurden, werden gesondert angezeigt.

Alle anderen Fotos werden nach der Entfernung zur beauftragten Parzelle sortiert.

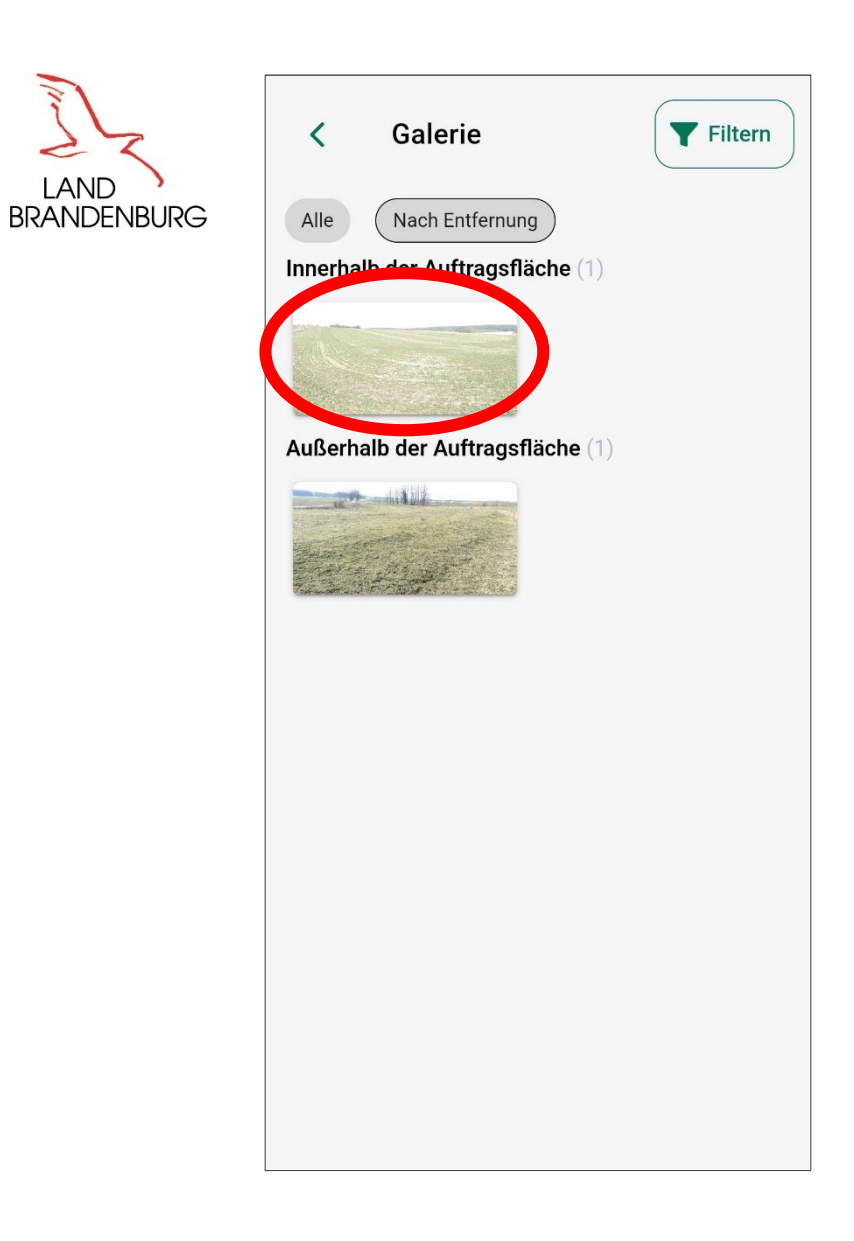

Für den Auftrag wird ein Foto innerhalb der beauftragten Parzelle ausgewählt.

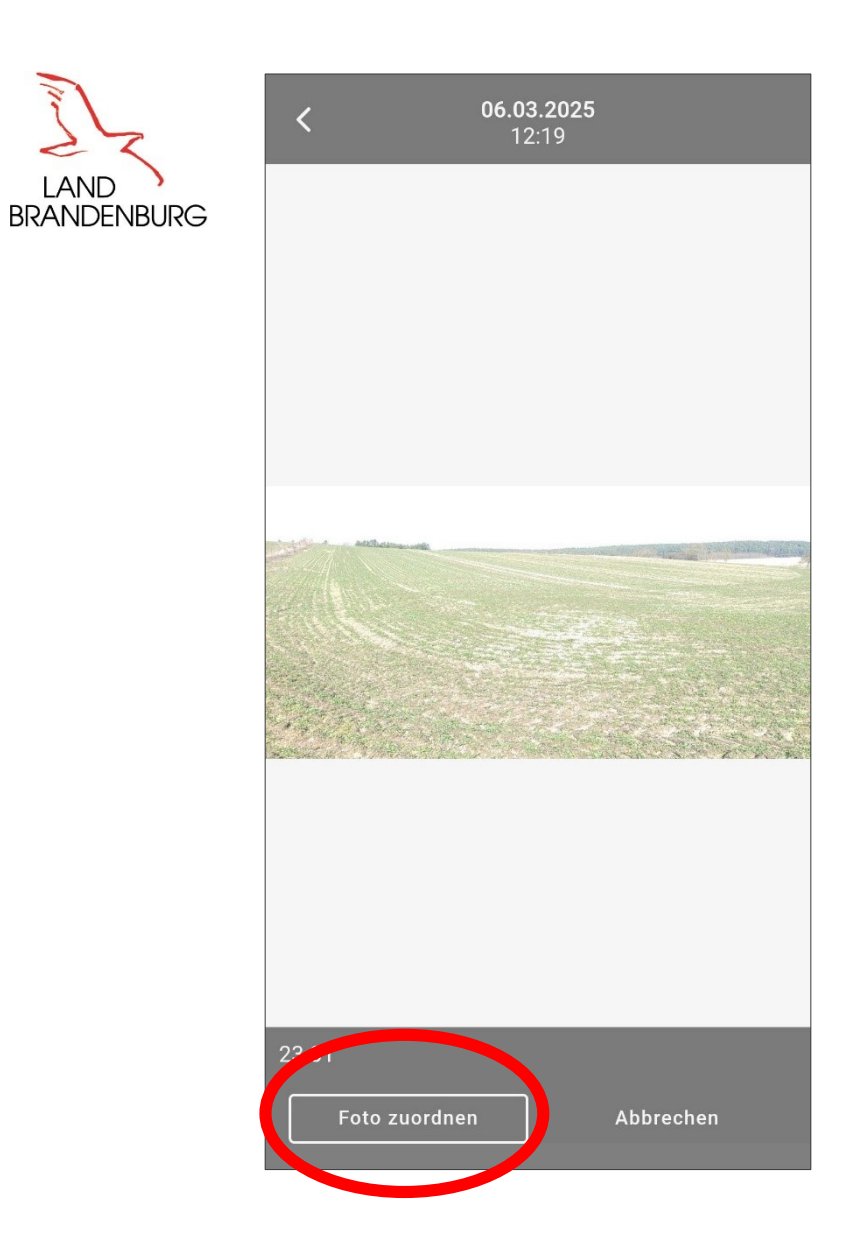

Für den Auftrag wird ein Foto innerhalb der beauftragten Parzelle ausgewählt.

Die Auswahl kann im folgenden Dialog bestätigt werden.

© MLUK I Vorhandene Fotos in der profil bb App zuordnen

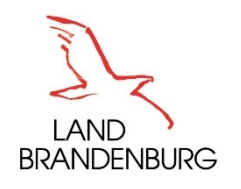

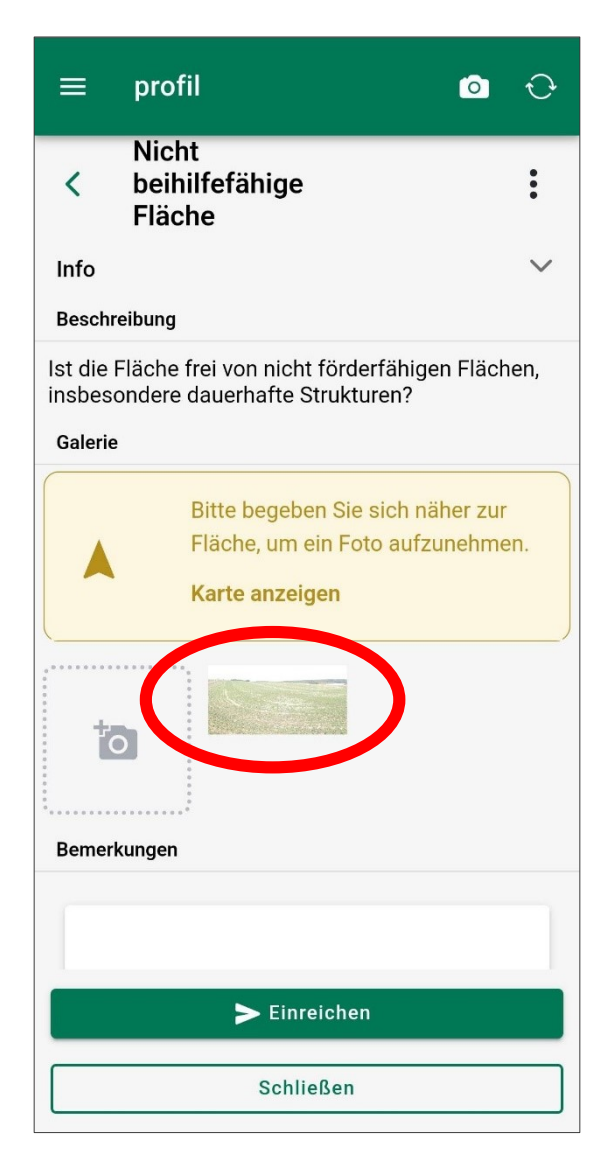

Für den Auftrag wird ein Foto innerhalb der beauftragten Parzelle ausgewählt.

Die Auswahl kann im folgenden Dialog bestätigt werden.

Das Foto ist nun dem Auftrag zu geordnet.

Durch einen Klick auf das Foto kann das Foto aus dem Auftrag entfernt werden. Das Foto verbleibt in der Galerie!

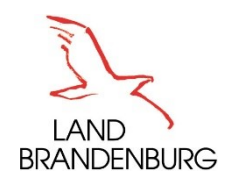

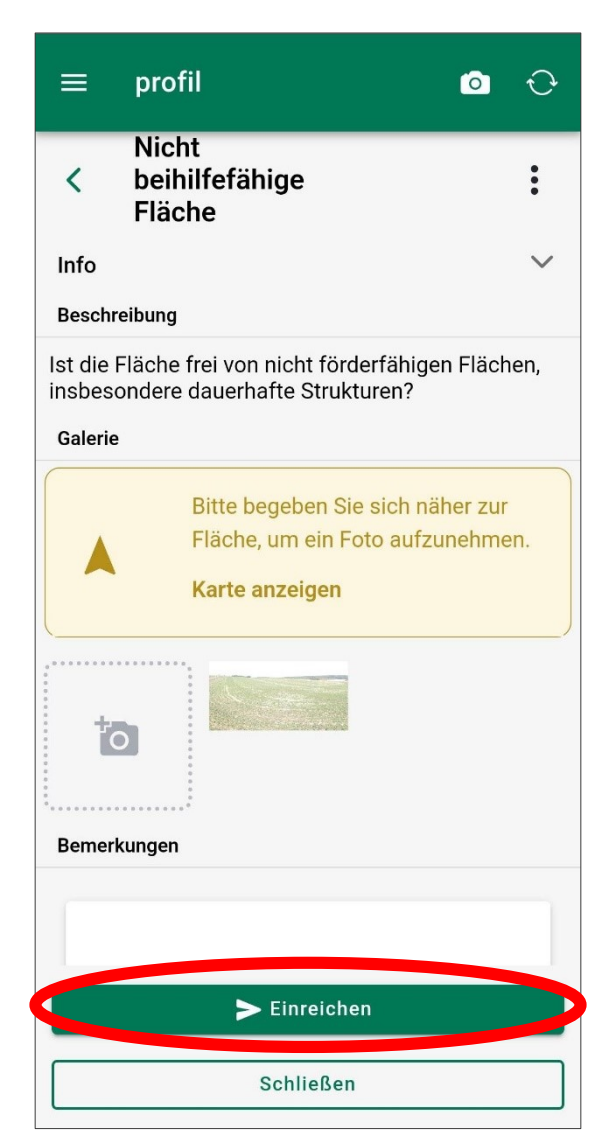

Es können weitere Fotos zugeordnet oder aufgenommen werden.

Wenn alle notwendigen Fotos zugeordnet sind, kann der Auftrag eingereicht werden.

## Herausgeber

Ministerium für Land- und Ernährungswirtschaft, Umwelt und Verbraucherschutz (MLEUV)

Abteilung 3 - Ländliche Entwicklung und Landwirtschaft

Referat 33

## © 2025

**MLUKBrandenburg** 

mlukbrandenburg

mluk.brandenburg.de

Alle Inhalte sind urheberrechtlich geschützt. Alle Rechte, einschließlich der Vervielfältigung, Veröffentlichung, Bearbeitung und Übersetzung bleiben beim Ministerium für Land- und Ernährungswirtschaft, Umwelt und Verbraucherschutz des Landes Brandenburg.

## Gefördert durch

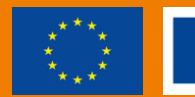

EUROPÄISCHE UNION Europäischer Landwirtschaftsfonds für die Entwicklung des ländlichen Raums

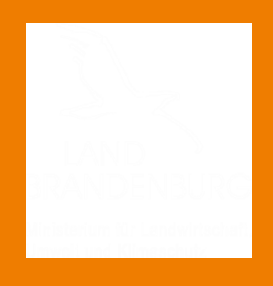

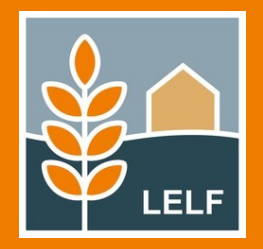